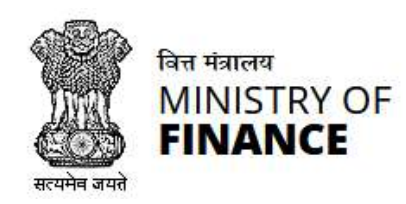

Directorate of Systems, Chennai

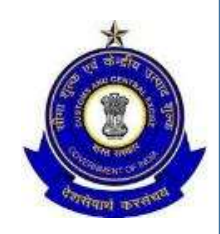

# Updating Mobile Number & Email Authorised Signatory

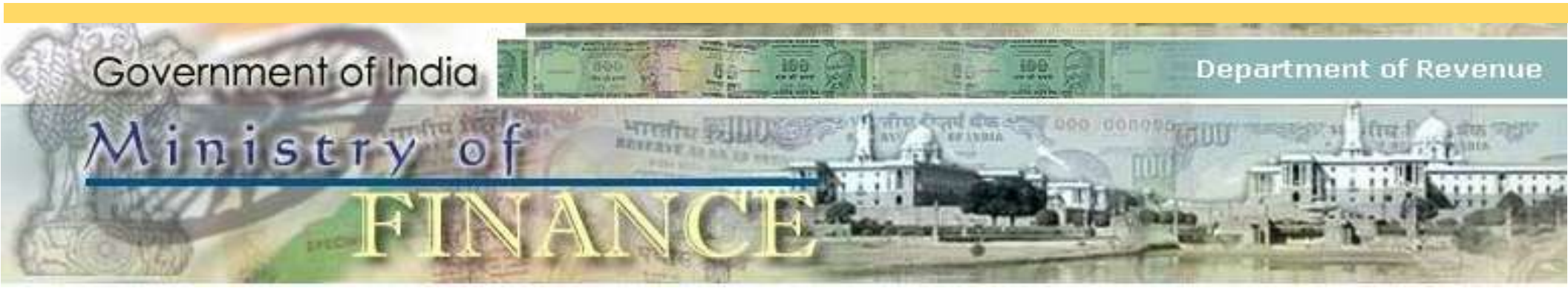

#### Process flow-Updating Mobile Number & Email Authorised Signatory

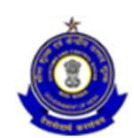

Tax payers submits the change request manually to the Proper Officer Proper Officer makes the required changes Changes communicated to Common portal (GSTN) Required changes takes effect.

#### Steps involved

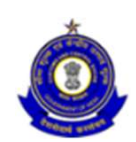

- Login using the provided credentials
- Select GST Application
- Activate Registration Menu
- Select "Active Registration"
- View the list of Tax payers active for the given formation
- Search for the "Tax payer" who requested the modification
- Activate "ACTION" button. It changes to Update AS (Authorized Signatory)
- View the current email id and mobile no.
- Change the required information
- Attach the request letter received from the Tax payer
- Submit, Confirm to view success message.
- Modification will be communicated to Tax payer through Common portal

# View the Registration details

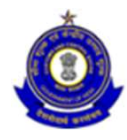

| ☆ 自 ♥ ↓ ↑<br>↑ 上 0<br>English H  |
|----------------------------------|
| ☆ 自 ♥ ↓ ♠<br>♠ ♣~ O<br>English H |
| ★ L→ O<br>English H              |
| English                          |
|                                  |
|                                  |
|                                  |
|                                  |
|                                  |
|                                  |
|                                  |
| s                                |
|                                  |
|                                  |
| iber                             |
|                                  |
|                                  |
| State                            |
|                                  |
|                                  |
|                                  |
| Update AS                        |
|                                  |
| Specify)                         |
| State                            |

# Current Authorized Signatory

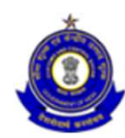

| Central Board of Excise and Customs<br>Ministry of Finance - Department of Revenue                   |                                                                                                    |                                                                                              | 0 <del>0 1</del> 1              |
|----------------------------------------------------------------------------------------------------|----------------------------------------------------------------------------------------------------|----------------------------------------------------------------------------------------------|---------------------------------|
| Name : ACES Test449 Designation : Superintendent SSO ID :                                            | 2700 Update Authorised Signatory                                                                                                    |                                                                                              |                                 |
| Me<br>No<br>Active Registration List Registration Master                                             | Currently listed as the Primary Authorised<br>MAHESH PRATAP   9916300400   jeev12                                                           | Signatory:<br>@hl2.ln                                                                        |                                 |
| GSTIN Comme<br>24GSWP50850QEZA 10-08-<br>Begistration Details Existing Registrations Principal Place | App<br>You may update the mobile number and en-<br>authorised signatory as the "primary" auth<br>supporting document is required to be uplo | mail address, or re-designate a different<br>orised signatory. A scanned copy of a<br>paded. | 017<br>Details Signatory Others |
| Registration Details                                                                                 |                                                                                                    | Close                                                                                        |                                 |
|                                                                                                    | Pa                                                                                                    | rt - A                                                                                       |                                 |
| (i) Legal Name of the Business (ii) PA                                                               | AN WESSESSO                                                                                                    | (iii) Email Address                                                                          | (iv) Mobile Number              |
|                                                                                                    | WP50050Q                                                                                                    | Jeeviz@mz.m                                                                                  | 7710000400                      |
|                                                                                                    | Pa                                                                                                    | rt - B                                                                                       |                                 |
| 1. Trade Name, if any 2. Co                                                                          | onstitution of Business                                                                                                    | Others(Please Specify)                                                                       | 3. Name of the State            |
| Pro                                                                                                  | prietorship                                                                                                    |                                                                                              | Gujarat                         |
| District                                                                                             |                                                                                                    |                                                                                              |                                 |
| Ahmedabad                                                                                            |                                                                                                    |                                                                                              | Update AS                       |
| 4. Jurisdiction                                                                                      |                                                                                                    |                                                                                              | Š                               |
| State Cent                                                                                           | re                                                                                                    | Sector, Circle, Ward, Unit, etc.                                                             | Others(Please Specify)          |
| Gujarat RAI                                                                                          | NGEI                                                                                                    | Ghatak 1 (Ahmedabad)                                                                         |                                 |
| 5. Option for Composition Stres No                                                                   |                                                                                                    |                                                                                              |                                 |

# Update Email/ Mobile No.

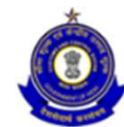

| )   appgstprep.cbec.gov.in/cbec-aces-gst-ui/                                                                                                    |                                                                                          |                                   |                                                                          | G                      | Q Search      |                                                   |                                                      | T | 2 自 |     | + 1    | â |
|----------------------------------------------------------------------------------------------------|------------------------------------------------------------------------------------------|-----------------------------------|--------------------------------------------------------------------------|------------------------|---------------|---------------------------------------------------|------------------------------------------------------|---|-----|-----|--------|---|
| Central Board of Excise and Customs                                                                                                    | A DECISION OF THE OWNER.                                                                 |                                   |                                                                          |                        |               |                                                   |                                                      |   |     |     | 1- (   |   |
| me : ACES Test449 Designation : Superin                                                                                                    | update Email Address & Mo                                                                | bile Number                       |                                                                          |                        |               |                                                   |                                                      |   |     |     |        |   |
| Task List Registration Master 🗙                                                                                                    | SI. Firstname Middlename Surname O                                                       | Sender E-mail Address             | Mobile Number Prima                                                      | ary Authorized Signate | ory Documents | View Contact                                      |                                                      |   |     |     |        |   |
| tive Registration List Registration Master                                                                                                    | 1 MAHESH PRATAP M                                                                        | Male jeev12@hi2.in                | 9916300400                                                               |                        |               | ۲                                                 | 1                                                    |   |     |     |        |   |
| •                                                                                                    |                                                                                          |                                   |                                                                          |                        |               |                                                   |                                                      |   |     |     |        |   |
| GSTIN                                                                                                    | Supporting Document *: Browse Document                                                   | ments 🝃 Formats allowed: .jpg, .j | jpeg, .pdf only.                                                         |                        |               |                                                   |                                                      |   |     |     |        |   |
| 24GSWP50850QEZA                                                                                                    | Showing: 1 - 1 of 1 Records                                                              |                                   |                                                                          |                        | Page: 1       | of 1                                              |                                                      |   |     |     |        |   |
|                                                                                                    |                                                                                          |                                   |                                                                          |                        | 0 1           |                                                   |                                                      |   |     |     |        |   |
|                                                                                                    |                                                                                          |                                   |                                                                          |                        |               |                                                   |                                                      |   |     |     |        |   |
| gistration Details Existing Registration                                                                                                    | s                                                                                        |                                   |                                                                          |                        | Submi         | t 🕑 Close                                         | others                                               |   |     |     |        |   |
| gistration Details Existing Registration                                                                                                    | s                                                                                        |                                   |                                                                          |                        | Submi         | t 🕑 Close                                         | thers                                                |   |     |     |        |   |
| gistration Details Existing Registration                                                                                                    | S                                                                                        | Part -                            | A                                                                        |                        | Submi         | t 📀 Close                                         | thers                                                |   |     |     |        |   |
| egistration Details Existing Registration                                                                                                    | s<br>(ii) PAN                                                                            | Part -                            | • A<br>(iii) Email Address                                               |                        | Submi         | t 💽 Close<br>(iv) Mot                             | )thers<br>ile Number                                 |   |     |     |        |   |
| egistration Details<br>Existing Registration<br>egistration Details<br>(1) Legal Name of the Business<br>MAHESH PRATAP SINGH                                                                                                    | (ii) PAN<br>GSWPS0850Q                                                                   | Part -                            | A<br>(iii) Email Address<br>jeev12@hi2.in                                |                        | Submi         | Close<br>(iv) Mob<br>99163                        | ile Number                                           |   |     |     |        |   |
| egistration Details<br>Existing Registration<br>egistration Details<br>(i) Legal Name of the Business<br>MAHESH PRATAP SINGH                                                                                                    | (ii) PAN<br>GSWPS0850Q                                                                   | Part -<br>Part -<br>Part -        | A<br>(iii) Email Address<br>jeev12@hi2.in<br>B                           |                        | Submi         | (IV) Mob<br>99163                                 | others<br>ile Number<br>20400                        |   |     |     |        |   |
| egistration Details<br>Existing Registration<br>egistration Details<br>(1) Legal Name of the Business<br>MAHESH PRATAP SINGH<br>1. Trade Name, if any                                                                                                    | s<br>(ii) PAN<br>GSWP50850Q<br>2. Constitution of Business                               | Part -<br>Part -                  | A<br>(iii) Email Address<br>jeev12@hi2.in<br>B<br>Others(Please Specify) |                        | Submi         | (IV) Mob<br>(IV) Mob<br>99163<br>3. Name          | others<br>ile Number<br>20400                        |   |     |     |        |   |
| egistration Details<br>Existing Registration<br>egistration Details<br>(I) Legal Name of the Business<br>MAHESH PRATAP SINGH<br>1. Trade Name, if any                                                                                                    | s<br>(ii) PAN<br>GSWPS0850Q<br>2. Constitution of Business<br>Proprietorship             | Part -<br>Part -                  | A<br>(iii) Email Address<br>jeev12@hi2.in<br>B<br>Others(Please Specify) |                        | Submi         | (IV) Mob<br>99163<br>3. Name<br>Gujara            | others<br>ile Number<br>20400<br>e of the State<br>t |   |     |     |        |   |
| egistration Details Existing Registration egistration Details (i) Legal Name of the Business MAHESH PRATAP SINGH 1. Trade Name, if any District                                                                                                    | s<br>(ii) PAN<br>GSWPS0850Q<br>2. Constitution of Business<br>Proprietorship             | Part -<br>Part -                  | A<br>(iii) Email Address<br>jeev12@hi2.in<br>B<br>Others(Please Specify) |                        | Submi         | (iv) Mob<br>99163<br>3. Name<br>Gujara            | others<br>ile Number<br>00400<br>e of the State<br>t |   |     |     |        |   |
| egistration Details<br>Existing Registration<br>egistration Details<br>(i) Legal Name of the Business<br>MAHESH PRATAP SINGH<br>1. Trade Name, if any<br>District<br>Ahmedabad                                                                                                    | s<br>(ii) PAN<br>GSWP50850Q<br>2. Constitution of Business<br>Proprietorship             | Part -<br>Part -                  | A<br>(iii) Email Address<br>jeev12@hi2.in<br>B<br>Others(Please Specify) |                        | Submi         | (IV) Mob<br>99163<br>3. Namu<br>Gujara            | others<br>ile Number<br>20400<br>e of the State<br>t |   |     | Upd | nte AS | ľ |
| egistration Details<br>Existing Registration<br>egistration Details<br>(i) Legal Name of the Business<br>MAHESH PRATAP SINGH<br>1. Trade Name, if any<br>District<br>Ahmedabad<br>4. jurisdiction                                                                                                    | s<br>(ii) PAN<br>GSWPS0850Q<br>2. Constitution of Business<br>Proprietorship             | Part -<br>Part -                  | A<br>(iii) Email Address<br>jeev12@hi2.in<br>B<br>Others(Please Specify) |                        | Submi         | (IV) Mob<br>99163<br>3. Nam<br>Gujara             | others<br>ile Number<br>20400<br>e of the State<br>t |   |     | Upd | ite AS |   |
| egistration Details Existing Registration egistration Details (i) Legal Name of the Business (i) Legal Name of the Business (i) Legal Name, if any (i) Legal Name, if any (i) Legal Nam | s (ii) PAN (ii) PAN (GSWPS0850Q 2. Constitution of Business Proprietorship Centre Centre | Part -<br>Part -                  | A<br>(iii) Email Address<br>jeev12@hi2.in<br>B<br>Others(Please Specify) | etc.                   | Submi         | (iv) Mob<br>99163<br>3. Name<br>Gujara<br>Others( | Please Specify)                                      |   |     | Upd | ate AS |   |

# Upload request letter received

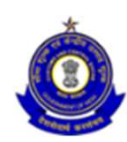

| Central Board of Excise and Customs<br>Ministry of Finance - Department of Revenue                                                                                                    |                                                                                                    |                                                                                                    |                                |                   |              | <b>↑ ⊥- 9</b> Ů     |
|----------------------------------------------------------------------------------------------------|----------------------------------------------------------------------------------------------------|----------------------------------------------------------------------------------------------------|--------------------------------|-------------------|--------------|---------------------|
| Name : ACES Test449 Designation : Superinter                                                                                                    | Update Email Address & Mobile Nur                                                                                                    | nber                                                                                                 |                                |                   |              |                     |
| Task List       Registration Master         Active Registration List       Registration Master         GSTIN       24GSWPS0850QEZA         Registration Details       Existing Registrations | Sl.       Firstname       Middlename       Surname       Gender         1       MAHESH       PRATAP       Male       bee         Supporting Document *:       Browse Documents       Secondary         Showing: 1 - 1 of 1 Records | E-mail Address Mobile Number<br>vee@gmail.com 9500112345<br>Formats allowed: .jpg, .jpeg, .pdf only. | Primary Authorized Signatory D | Page: 1 of 1      | hers         |                     |
| Registration Details                                                                                                    | (5) 000                                                                                                    | Part - A                                                                                             |                                | Submit Close      |              |                     |
| MAHESH PRATAP SINGH                                                                                                    | (II) PAN<br>GSWP50850Q                                                                                                    | jeev12@hi2<br>Part - B                                                                               | Submit butto                   | on will be action | vated        |                     |
| 1. Trade Name, if any                                                                                                    | 2. Constitution of Business Proprietorship                                                                                                    | Others(Pleas                                                                                         | Unity after att                | letter            | quest        |                     |
| District Ahmedabad 4. Jurisdiction                                                                                                    |                                                                                                    |                                                                                                    |                                |                   |              | Update AS C L O S E |
| State<br>Gujarat<br>5. Option for Composition <b>Yes No</b>                                                                                                    | Centre<br>RANGE I                                                                                                    | Sector, Circle, War                                                                                  | d,Unit, etc.<br>Jabad)         | Others(Ple        | ase Specify) |                     |

# Document stored in AIO/Server

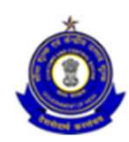

| (i) appgstprep.cbec.gov.in/cbec-aces-gst-ui/ |        |                   |                                   |                               |                   | C          | Q Search   |                        | ☆ 🖻 |    |    | 俞 | Ξ |
|----------------------------------------------|--------|-------------------|-----------------------------------|-------------------------------|-------------------|------------|------------|------------------------|-----|----|----|---|---|
| Central Board of Excise and Customs          |        | The second second |                                   |                               |                   |            |            |                        |     |    |    |   |   |
| Ministry of Finance - Department of Revenue  | -      |                   |                                   |                               |                   |            |            |                        |     |    | 2- | • | C |
| Name : ACES Test449 Designation : Superinte  | Upda   |                   |                                   | File Upload                   |                   |            |            |                        |     |    |    |   |   |
| Task List Registration Master                |        | Recently Used     | i                                 |                               |                   |            |            |                        |     |    |    |   |   |
| Active Registration List Registration Master | SI. F  |                   |                                   |                               |                   |            |            | ontact                 |     |    |    |   |   |
| 0                                            | 1 N    | Places            | Name<br>Printson dot              |                               |                   | Size       | Modified A |                        |     |    |    |   |   |
| •                                            |        | Becently Lised    | A ITO pdf                         |                               |                   | 122 2 KB   | 10/31/2017 |                        |     |    |    |   |   |
| GSTIN                                        | Suppo  | Shecenty Died     | Acro.pdi                          |                               |                   | 122,2 ND   | 10/23/2017 |                        |     |    |    |   |   |
| 24GSWPS0850QEZA                              | Shc    | Deskton           |                                   |                               |                   |            |            | 1                      |     |    |    |   |   |
|                                              | C.M.C. | Ele System        |                                   |                               |                   |            |            | -                      |     |    |    |   |   |
| Registration Details Existing Registrations  |        |                   |                                   |                               |                   |            |            | thers                  |     |    |    |   |   |
|                                              |        |                   |                                   |                               |                   |            |            | Close                  |     |    |    |   |   |
| Registration Details                         |        |                   |                                   |                               |                   |            |            |                        |     |    |    |   |   |
|                                              |        |                   |                                   |                               |                   |            |            |                        |     |    |    |   |   |
| (i) Legal Name of the Business               |        |                   |                                   |                               |                   |            |            | (iv) Mobile Number     |     |    |    |   |   |
| MAHESH PRATAP SINGH                          |        |                   |                                   |                               |                   |            |            | 9916300400             |     |    |    |   |   |
|                                              |        |                   |                                   |                               |                   |            |            |                        |     |    |    |   |   |
| 1 Trada Name If any                          |        |                   |                                   |                               |                   |            |            | 2 Nome of the State    |     |    |    |   |   |
| 1. Have Name, II any                         | _      |                   |                                   |                               |                   |            |            | Guiarat                |     |    |    |   |   |
|                                              |        |                   |                                   |                               |                   |            |            | oujarat                |     |    |    |   |   |
| District                                     |        |                   |                                   |                               |                   |            |            |                        |     |    |    | - |   |
| Anmedapad                                    |        | + -               |                                   |                               |                   |            |            |                        |     | Ű, |    |   | ł |
| 4. Jurisdiction                              |        | <u></u>           |                                   |                               |                   |            | Airries    |                        |     |    |    |   | Ĩ |
| State                                        |        |                   |                                   |                               |                   | Cance      | open Open  | Others(Please Specify) |     |    |    |   |   |
| Gujarat                                      |        | KANGE I           |                                   | Gnatak 1 (                    | Anmedabad)        |            |            |                        |     |    |    |   |   |
| 5. Option for Composition                    |        |                   |                                   |                               |                   |            |            |                        |     |    |    |   |   |
| or option for composition to res to No       |        |                   |                                   |                               |                   |            |            |                        |     |    |    |   |   |
|                                              |        | Copyrigh          | t © 2017 Govt. of India. All Righ | s Reserved, Version: CBEC_GST | _1.51 DEC 12 2017 | [Node:dvgu | ap01]      |                        |     |    |    |   |   |

### Document attached

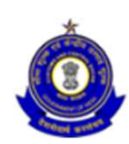

| ] appgstprep. <b>cbec.gov.in</b> /cbec-aces-gst-ui/                                                                            |                                                                                                    | C .                                                                                                    | Search                                                                                           | ☆ 自 ♥ ♥ ♠ |
|----------------------------------------------------------------------------------------------------|----------------------------------------------------------------------------------------------------|----------------------------------------------------------------------------------------------------|--------------------------------------------------------------------------------------------------|-----------|
| Central Board of Excise and Customs<br>Ministry of Finance - Department of Revenue                                             |                                                                                                    |                                                                                                    |                                                                                                  | A T- 0    |
| me : ACES Test449 Designation : Superinter                                                                                     | Update Email Address & Mobile Num                                                                         | ber                                                                                                    |                                                                                                  |           |
| Task List Registration Master X<br>tive Registration List Registration Master                                                  | Sl.     Firstname     Middlename     Surname     Gender       1     MAHESH     PRATAP     Male     beever | E-mail Address Mobile Number Primary Authorized Signatory<br>ee@gmail.com 9500112345 S                                                 | Documents View Contact                                                                           |           |
| GSTIN<br>24GSWPS0850QEZA                                                                                                    | Supporting Document *: Browse Documents 🗁 F                                                               | ormats allowed: .jpg, .jpeg, .pdf only.                                                                                                |                                                                                                  |           |
| gistration Details Existing Registrations                                                                                      | Showing: 1 - 1 of 1 Records                                                                               |                                                                                                    | Page: 1 of 1 others                                                                              |           |
| registration Details                                                                                                    |                                                                                                    |                                                                                                    |                                                                                                  |           |
|                                                                                                    |                                                                                                    |                                                                                                    | Submit O Close                                                                                   |           |
| (i) Legal Name of the Business                                                                                                 | (ii) PAN                                                                                                  | (iii) Email Address                                                                                                    | Submit Close                                                                                     |           |
| (i) Legal Name of the Business<br>MAHESH PRATAP SINGH                                                                          | (ii) PAN<br>GSWP50850Q                                                                                    | (iii) Email Address<br>jeev12@hi2.in                                                                                                   | Submit Close (iv) Mobile Number 9916300400                                                       |           |
| (I) Legal Name of the Business<br>MAHESH PRATAP SINGH                                                                          | (ii) PAN<br>GSWPS0850Q                                                                                    | (iii) Email Address<br>jeev12@hi2.in<br>Part - B                                                                                       | Submit Close<br>(iv) Mobile Number<br>9916300400                                                 |           |
| (i) Legal Name of the Business<br>MAHESH PRATAP SINGH<br>1. Trade Name, if any                                                 | (ii) PAN<br>GSWP50850Q<br>2. Constitution of Business<br>Proprietorship                                   | (iii) Email Address<br>jeev12@hi2.in<br>Part - B<br>Others(Please Specify)                                                             | Submit 	 Close<br>(Iv) Mobile Number<br>9916300400<br>3. Name of the State<br>Gujarat            |           |
| (i) Legal Name of the Business<br>MAHESH PRATAP SINGH<br>1. Trade Name, if any<br>District                                     | (ii) PAN<br>GSWP50850Q<br>2. Constitution of Business<br>Proprietorship                                   | (iii) Email Address<br>jeev12@hi2.in<br>Part - B<br>Others(Please Specify)                                                             | Submit  Close (iv) Mobile Number 9916300400 3. Name of the State Gujarat                         |           |
| (i) Legal Name of the Business<br>MAHESH PRATAP SINGH<br>1. Trade Name, if any<br>District<br>Ahmedabad<br>4. jurisdiction     | (ii) PAN<br>GSWPS0850Q<br>2. Constitution of Business<br>Proprietorship                                   | (iii) Email Address<br>jeev12@hi2.in<br>Part - B<br>Others(Please Specify)                                                             | Submit  Close (iv) Mobile Number 9916300400 3. Name of the State Gujarat                         | Update AS |
| (I) Legal Name of the Business<br>MAHESH PRATAP SINGH  1. Trade Name, if any District Ahmedabad 4. Jurisdiction State          | (ii) PAN<br>GSWP50850Q<br>2. Constitution of Business<br>Proprietorship<br>Centre                         | (iii) Email Address<br>jeev12@hi2.in<br>Part - B<br>Others(Please Specify)<br>Sector, Circle, Ward, Unit, etc.                         | Submit   Close (Iv) Mobile Number 9916300400 3. Name of the State Gujarat Others(Please Specify) | Update AS |
| (i) Legal Name of the Business<br>MAHESH PRATAP SINGH  1. Trade Name, if any  District Ahmedabad 4. Jurisdiction State Gujarat | (ii) PAN<br>GSWPS0850Q<br>2. Constitution of Business<br>Proprietorship<br>Centre<br>RANGE I              | (iii) Email Address<br>jeev12@hi2.in<br>Part - B<br>Others(Please Specify)<br>Sector, Circle, Ward, Unit, etc.<br>Ghatak 1 (Ahmedabad) | Submit   Close (iv) Mobile Number 9916300400 3. Name of the State Gujarat Others(Please Specify) | Update AS |

# Confirmation Message for updating the changes

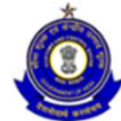

|                                                                                    |                                                                 | 5                                  | Search                                                    | ₩ ■ ♥ ♥   |
|------------------------------------------------------------------------------------|-----------------------------------------------------------------|------------------------------------|-----------------------------------------------------------|-----------|
| Central Board of Excise and Customs<br>Ministry of Finance - Department of Revenue |                                                                 |                                    |                                                           | A 1-      |
| ame : ACES Test449 Designation : Superint                                          | Update Email A Confimartion                                     |                                    |                                                           | Engl      |
| Task List Registration Master                                                      | St.         Firstname         Middle           1         MAHESH | mit the changes?                   | ocumente View Contact                                     |           |
| GSTIN                                                                              | Supporting Documen                                              |                                    |                                                           |           |
| 24GSWPS0850QEZA                                                                    | AUTO.pdf ( 119.37 kB ) 🗙                                        |                                    |                                                           |           |
| egistration Details Existing Registrations                                         | Showing: 1 - 1 of 1 Records                                     |                                    | Page: 1 of 1 thers                                        |           |
| Registration Details                                                               |                                                                 |                                    | Submit O Close                                            |           |
| (i) Legal Name of the Business                                                     | (ii) PAN                                                        | (iii) Email Address                | (iv) Mobile Number                                        |           |
| MAHESH PRATAP SINGH                                                                | GSWPS0850Q                                                      | jeev12@hi2.in                      | 9916300400                                                |           |
|                                                                                    |                                                                 |                                    |                                                           |           |
|                                                                                    |                                                                 | Part - B                           |                                                           |           |
| 1. Trade Name, if any                                                              | 2. Constitution of Business                                     | Part - B<br>Others(Please Specify) | 3. Name of the State                                      |           |
| 1. Trade Name, if any                                                              | 2. Constitution of Business Proprietorship                      | Part - B<br>Others(Please Specify) | 3. Name of the State<br>Gujarat                           |           |
| 1. Trade Name, if any<br>District                                                  | 2. Constitution of Business Proprietorship                      | Part - B<br>Others(Please Specify) | 3. Name of the State<br>Gujarat                           |           |
| 1. Trade Name, if any<br>District<br>Ahmedabad                                     | 2. Constitution of Business Proprietorship                      | Part - B<br>Others(Please Specify) | 3. Name of the State<br>Gujarat                           | Update AS |
| 1. Trade Name, if any<br>District<br>Ahmedabad<br>4. Jurisdiction                  | 2. Constitution of Business Proprietorship                      | Part - B<br>Others(Please Specify) | 3. Name of the State<br>Gujarat                           | Update AS |
| 1. Trade Name, if any<br>District<br>Ahmedabad<br>4. Jurisdiction<br>State         | 2. Constitution of Business Proprietorship Centre               | Part - B<br>Others(Please Specify) | 3. Name of the State<br>Gujarat<br>Others(Please Specify) | Update AS |

### Successful modification

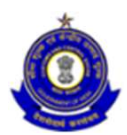

| )   appgstprep. <b>cbec.gov.in</b> /cbec-aces-gst-ui/                                                                                                    |                                                                                                    |                                         |                                                                                                    | (                            | C Search        |                                                                                               | ☆ 自 ♥ ↓ 1 |
|----------------------------------------------------------------------------------------------------|----------------------------------------------------------------------------------------------------|-----------------------------------------|----------------------------------------------------------------------------------------------------|------------------------------|-----------------|-----------------------------------------------------------------------------------------------|-----------|
| Central Board of Excise and Customs                                                                                                    |                                                                                                    |                                         |                                                                                                    |                              |                 |                                                                                               | A 1- 0    |
| musuy of Finance - Department of Revenue                                                                                                    | ent 550 ID - 2700 Success Me                                                                                                    | essage                                  |                                                                                                    |                              | (25)            |                                                                                               |           |
| Tablit a to the to the first                                                                                                    |                                                                                                    |                                         |                                                                                                    |                              |                 |                                                                                               |           |
| ive Registration List Registration Master                                                                                                    | Your Request fo                                                                                                    | r update of signatory is subr           | mitted to GST portal                                                                                                    |                              |                 |                                                                                               |           |
| A Registration cist                                                                                                    |                                                                                                    |                                         |                                                                                                    |                              | 104/201         |                                                                                               |           |
| 0                                                                                                    | Арр                                                                                                    |                                         |                                                                                                    |                              | Close :017      |                                                                                               |           |
| GSTIN                                                                                                    | Commencement Date                                                                                                    | Registration Typ                        | e                                                                                                    | Registration                 | Status          |                                                                                               |           |
| 24BGCP50940N2Z7                                                                                                    | 10-11-2017                                                                                                    | Application for Nev                     | w Registration                                                                                                    | Approved                     |                 |                                                                                               |           |
|                                                                                                    |                                                                                                    |                                         |                                                                                                    |                              |                 |                                                                                               |           |
|                                                                                                    |                                                                                                    |                                         |                                                                                                    | E Decelment D                |                 | Constant Others                                                                               |           |
| gistration Details Existing Registrations P                                                                                                    | Principal Place of Business Bank Ace                                                                                                | counts Goods & Services                 | Additional Place                                                                                                    | of Business P                | artners Details | Signatory Others                                                                              |           |
| gistration Details Existing Registrations P                                                                                                    | rincipal Place of Business Bank Ac                                                                                                  | counts Goods & Services                 | Additional Place                                                                                                    | of Business P                | artners Details | signatory Others                                                                              |           |
| gistration Details Existing Registrations P                                                                                                    | rrincipal Place of Business Bank Ac                                                                                                 | counts Goods & Services                 | Additional Place                                                                                                    | or Business P                | artners Details | Signatory Others                                                                              |           |
| gistration Details Existing Registrations P                                                                                                    | rincipal Place of Business Bank Ac                                                                                                  | counts Goods & Services                 | Additional Place                                                                                                    | or Business P                | artners Details | others                                                                                        |           |
| gistration Details Existing Registrations P<br>egistration Details                                                                                                    | (II) PAN                                                                                                    | counts Goods & Services                 | t - A<br>(iii) Email Address                                                                                                    | P                            | artners Details | (iv) Mobile Number                                                                            |           |
| gistration Details Existing Registrations P<br>egistration Details<br>(i) Legal Name of the Business<br>PAYAL SONI                                                                                          | (ii) PAN<br>BGCP50940N                                                                                                    | counts Goods & Services                 | t - A<br>(iii) Email Address<br>jeev3@hi2.in                                                                                                    | ot Business P                | artners Details | (iv) Mobile Number<br>8618520271                                                              |           |
| gistration Details Existing Registrations P<br>egistration Details<br>(i) Legal Name of the Business<br>PAYAL SONI                                                                                          | (ii) PAN<br>BGCP50940N                                                                                                    | counts Goods & Services<br>Part         | t - A<br>(iii) Email Address<br>jeev3@hi2.in<br>t - B                                                                                                    | or Business P                | artners Details | (iv) Mobile Number<br>8618520271                                                              |           |
| gistration Details<br>egistration Details<br>(i) Legal Name of the Business<br>PAYAL SONI<br>1. Trade Name, if any                                                                                          | (ii) PAN<br>BGCPS0940N<br>2. Constitution of Business                                                                               | counts Goods & Services<br>Part         | <ul> <li>Additional Place</li> <li>t - A         <ul> <li>(iii) Email Address             jeev3@hi2.in</li> <li>t - B             Others(Please Speingles)</li> </ul> </li> </ul> | cify)                        | artners Details | (iv) Mobile Number<br>8618520271<br>3. Name of the State                                      |           |
| gistration Details Existing Registrations P<br>egistration Details<br>(i) Legal Name of the Business<br>PAYAL SONI<br>1. Trade Name, if any                                                                 | (ii) PAN<br>BGCPS0940N<br>2. Constitution of Business<br>Proprietorship                                                             | counts Goods & Services<br>Part<br>Part | t - A<br>(iii) Email Address<br>jeev3@hi2.in<br>t - B<br>Others(Please Spe                                                                                                    | cify)                        | artners Details | (iv) Mobile Number<br>8618520271<br>3. Name of the State<br>Gujarat                           |           |
| gistration Details Existing Registrations P<br>egistration Details<br>(i) Legal Name of the Business<br>PAYAL SONI<br>1. Trade Name, if any<br>District                                                     | (ii) PAN<br>(ii) PAN<br>BGCPS0940N<br>2. Constitution of Business<br>Proprietorship                                                 | counts Goods & Services<br>Part<br>Part | t - A<br>(iii) Email Address<br>jeev3@hi2.in<br>t - B<br>Others(Please Spe                                                                                                    | icify)                       | artners Details | (iv) Mobile Number<br>8618520271<br>3. Name of the State<br>Gujarat                           |           |
| gistration Details Existing Registrations P<br>egistration Details<br>(i) Legal Name of the Business<br>PAYAL SONI<br>1. Trade Name, if any<br>District<br>Ahmedabad                                        | (ii) PAN<br>BGCPS0940N<br>2. Constitution of Business<br>Proprietorship                                                             | counts Goods & Services<br>Parl         | t - A<br>(iii) Email Address<br>jeev3@hi2.in<br>t - B<br>Others(Please Spe                                                                                                    | cify)                        | artners Details | (iv) Mobile Number<br>8618520271<br>3. Name of the State<br>Gujarat                           |           |
| gistration Details Existing Registrations P<br>egistration Details<br>(i) Legal Name of the Business<br>PAYAL SONI<br>1. Trade Name, if any<br>District<br>Ahmedabad<br>4. Jurisdiction                     | (ii) PAN<br>BGCPS0940N<br>2. Constitution of Business<br>Proprietorship                                                             | counts Goods & Services<br>Part         | t - A<br>(iii) Email Address<br>jeev3@hi2.in<br>t - B<br>Others(Please Spe                                                                                                    | cify)                        | artners Details | (iv) Mobile Number<br>8618520271<br>3. Name of the State<br>Gujarat                           | Update AS |
| gistration Details<br>egistration Details<br>(i) Legal Name of the Business<br>PAVAL SONI<br>1. Trade Name, if any<br>District<br>Ahmedabad<br>4. Jurisdiction                                              | rincipal Place of Business Bank Act<br>(ii) PAN<br>BGCP50940N<br>2. Constitution of Business<br>Proprietorship                      | counts Goods & Services<br>Part         | t - A<br>(iii) Email Address<br>jeev3@hi2.in<br>t - B<br>Others(Please Spe                                                                                                    | icify)                       | artners Details | (iv) Mobile Number<br>8618520271<br>3. Name of the State<br>Gujarat                           | Update AS |
| gistration Details Existing Registrations P<br>egistration Details<br>(i) Legal Name of the Business<br>PAYAL SONI<br>1. Trade Name, if any<br>District<br>Ahmedabad<br>4. Jurisdiction<br>State            | (ii) PAN<br>(ii) PAN<br>2. Constitution of Business<br>Proprietorship<br>Centre                                                     | counts Goods & Services<br>Part         | Additional Place     A     (iii) Email Address     jeev3@hi2.in     t - B     Others(Please Spe     Sector, Circle, Ward     Chatak / Abnod                                       | Unit,etc.                    | artners Details | (iv) Mobile Number<br>8618520271<br>3. Name of the State<br>Gujarat<br>Others(Please Specify) | Update AS |
| gistration Details Existing Registrations P<br>egistration Details<br>(i) Legal Name of the Business<br>PAYAL SONI<br>1. Trade Name, if any<br>District<br>Ahmedabad<br>4. Jurisdiction<br>State<br>Gujarat | rincipal Place of Business Bank Act<br>(ii) PAN<br>BGCPS0940N<br>2. Constitution of Business<br>Proprietorship<br>Centre<br>RANGE I | counts Goods & Services<br>Part         | Additional Place     A     (iii) Email Address     jeev3@hi2.in     t - B     Others(Please Spe     Sector, Circle, Ward     Ghatak 1 (Ahmeda                                     | .cify)<br>.Unit.etc.<br>bad) | artners Details | (iv) Mobile Number<br>8618520271<br>3. Name of the State<br>Gujarat<br>Others(Please Specify) | Update AS |